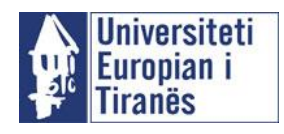

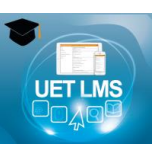

# Manuali i Studentit (UET LMS)

Manuali i thjeshtuar i studentit per sistemin UET LMS

Shkurt 2017 UET IT Solution

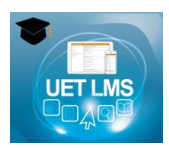

# Pasqyra e lëndës

| Qëllimi i manualit                                            | 3  |
|---------------------------------------------------------------|----|
| Çfarë është UET LMS?                                          | 3  |
| Si mund ta aksesoj UET LMS?                                   | 3  |
| Çfarë do të gjej në UET LMS?                                  | 4  |
| Si mund të hyj (ta aksesoj) në një kurs?                      | 5  |
| Si mund të angazho <mark>he</mark> m në diskutime mbi lëndën? | 6  |
| Pjeset kryesore të U <mark>E</mark> T LMS?                    | 7  |
| (1) Navigatoret                                               | 7  |
| (2) Përmbajtja e lëndëve                                      | 7  |
| (a) Burimet (resources)                                       | 7  |
| Cfarë janë blloqet (Blocks) anësore?                          | 8  |
| Si mund të:                                                   | 11 |
| Ndryshoj profilin tim në UET LMS?                             | 11 |
| Ndryshoj passwordin tim në UET LMS?                           | 12 |
| Shtoj një detyrë në UET LMS?                                  | 13 |
| Lëviz brenda faqes ose nga një faqe në tjetrën në UET LMS?    | 16 |
| Kontrolloj notat dhe oraret në UET LMS?                       | 16 |
| Kontrolloj pikët e regjistruara nga pedagogu në UET LMS?      | 17 |

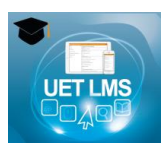

## Qëllimi i manualit

Qëllimi i këtij dokumenti është për të ndihmuar studentët në përdorimin e platformës UET LMS, veçanërisht për hyrjet në kurset e përshtatshme online.

# Çfarë është UET LMS?

UET LMS është një bazë-webi i të mësuarit që ju lejon aksesimin e materialeve për kurset e regjistruara dhe bën të mundur përdorimin e një numri të gjerë objektesh për të përmirësuar përvojën tuaj të të mësuarit.

Kjo sjell dinamikën e mjedisit të klasës në internet. Kjo i lejon mësuesit dhe studentët të bashkëpunojnë në një 'klasë virtuale" në të njëjtën mënyrë si në një klasë standarde. Dallimi është se kjo mund të bëhet nga çdo vend në botë dhe në çdo kohë me burimet e Internetit si mbështetje.

Kurset e UET LMS mund të zhvillohen si klasa plotësisht interaktive, ku ju mund të përfshiheni në diskutime online në grup apo mund te bashkëpunoni në grup. Kurse të tjera nuk mund të përfshijë shumë diskutime në internet dhe sigurisht materialet mund të paraqiten si një grup i strukturuar dosjesh dhe dokumentash (të tilla si dokumentet e Word dhe prezantimet në PowerPoint). Kjo varet nga materiali mësimor, pedagogu tuaj, dhe mënyra më e mirë për të ofruar kursin.

Disa nga avantazhet e UET LMS për të mbështetur arsimimin tuaj pranë Universitetin Europian të Tiranës janë:

- ✓ Rritje të aksesit të informacioneve të rëndësishme të kurseve.
- Mbështetje shtesë mësimi, ku materialet janë në dispozicion.
- Ndërmerr studimet në çdo kohë dhe pothuajse kudo.

Për të bërë përdorimin e këtij sistemi më efektiv:

- ✓ Sigurohuni që dini të përdorni UET LMS për kurse të veçanta.
- ✓ Shfrytëzuar mundësitë e ofruara (ndiqni lidhjet per lexime, merrni pjesë në forume diskutimi, etj)
- ✓ Shiheni UET LMS si një mbështetje shtesë, jo si një mundësi për të shmangur klasa
- ✓ Mos i linë punët në internet në minutën e fundit.

Me çdo lëndë të studiuar, UET LMS do të bëhet nje mjedis më i njohur dhe i mirëpritur i të mësuarit. Ngadalë, UET LMS do të bëhet një mjet i përdorshëm për të mbështetur të mësuarit. Ashtu si me çdo klasë, UET LMS është një mjedis që ndryshon – prisni që çdo lëndë të aplikojë mjete dhe teknika të ndryshme. Bashkohuni në UET LMS, bëni pyetje dhe merrni pjesë si në çdo klasë fizike.

## Si mund ta aksesoj UET LMS?

Ju mund të hyni në UET LMS nëpërmjet faqes se internetit (të tilla si Google Crome, Mozilla Firefox apo Internet Explorer) në çdo kompjuter të lidhur me Internet. Kjo do të thotë që ju mund të hyni UET LMS nga shtëpia po aq lehtë sa ju mund te hyni nga kompjuterat e Universitetit UET.

(1) Për të hapur UET LMS, hapni një faqe interneti të re dhe shkruani adresën: <u>http://lms.uet.edu.a<sup>1</sup>l</u>

(2) Ju duhet të shikoni faqen kryesore të UET LMS (si më poshtë).

<sup>&</sup>lt;sup>1</sup> Eshte ide e mire ta kurseni lidhjen e faqes se internetit te UET LMS duke perdorur opsionin add bookmark. Kjo do ju mundesonte aksesimin e UET LMS ne nje menyre te lehte. Per ta arritur kete klikoni Favourites (in Internet Explorer) or Bookmarks (in Netscape), add, pastaj OK. Per te gjetur sitin prap clikoni Favourites/ Bookmarks dhe zgjidhni lidhjen ne liste.

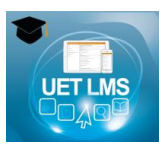

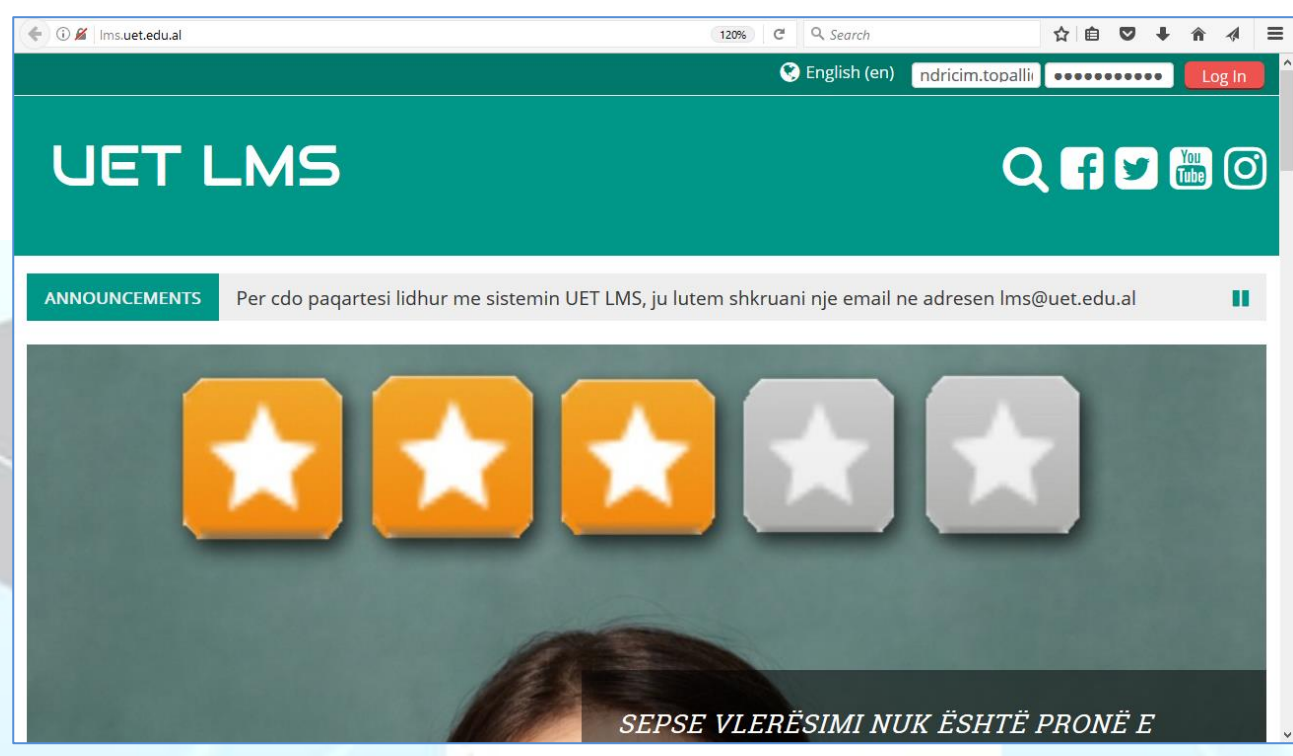

(3) Në krye të faqes shkruani emrin e përdoruesit dhe fjalëkalimin dhe klikoni butonin "Login".

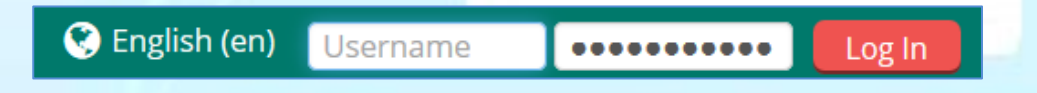

# Çfarë do të gjej në UET LMS?

Pasi të hyni në llogarinë tuaj, ju do të shikoni emrin tuaj në krye të faqes dhe nëse klikoni do shihni opsione të ndryshme për llogarinë tuaj.

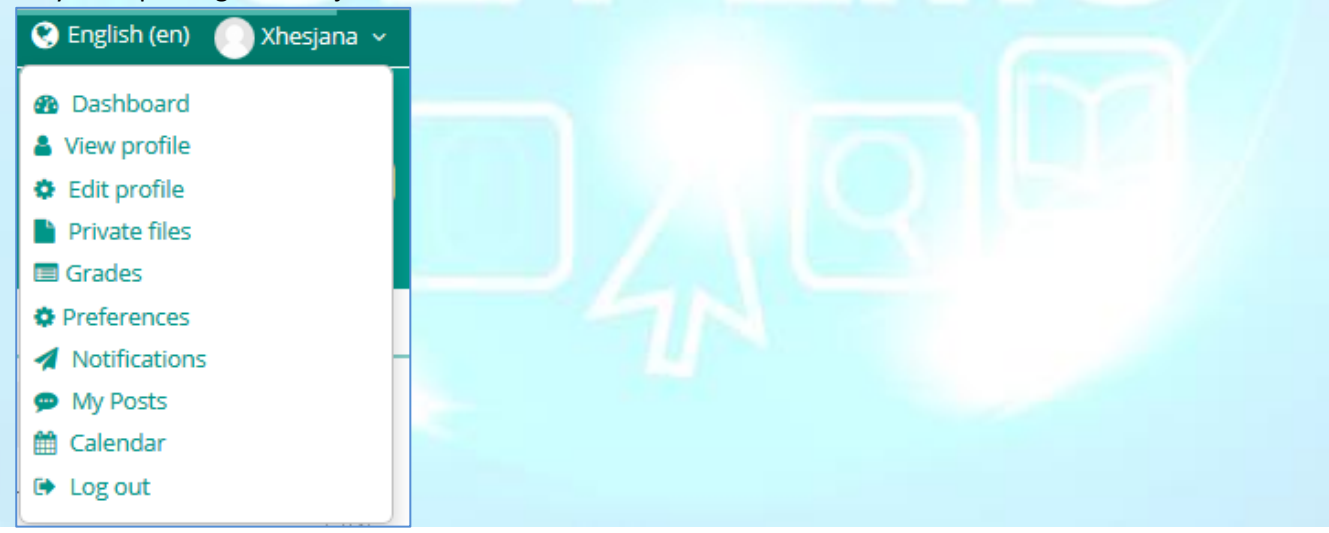

Gjithashtu në krye të faqes shfaqen opsionet kryesore për aksesimin e lëndëve që jeni të regjistruar, notat, ngjarjet (eventet), etj.

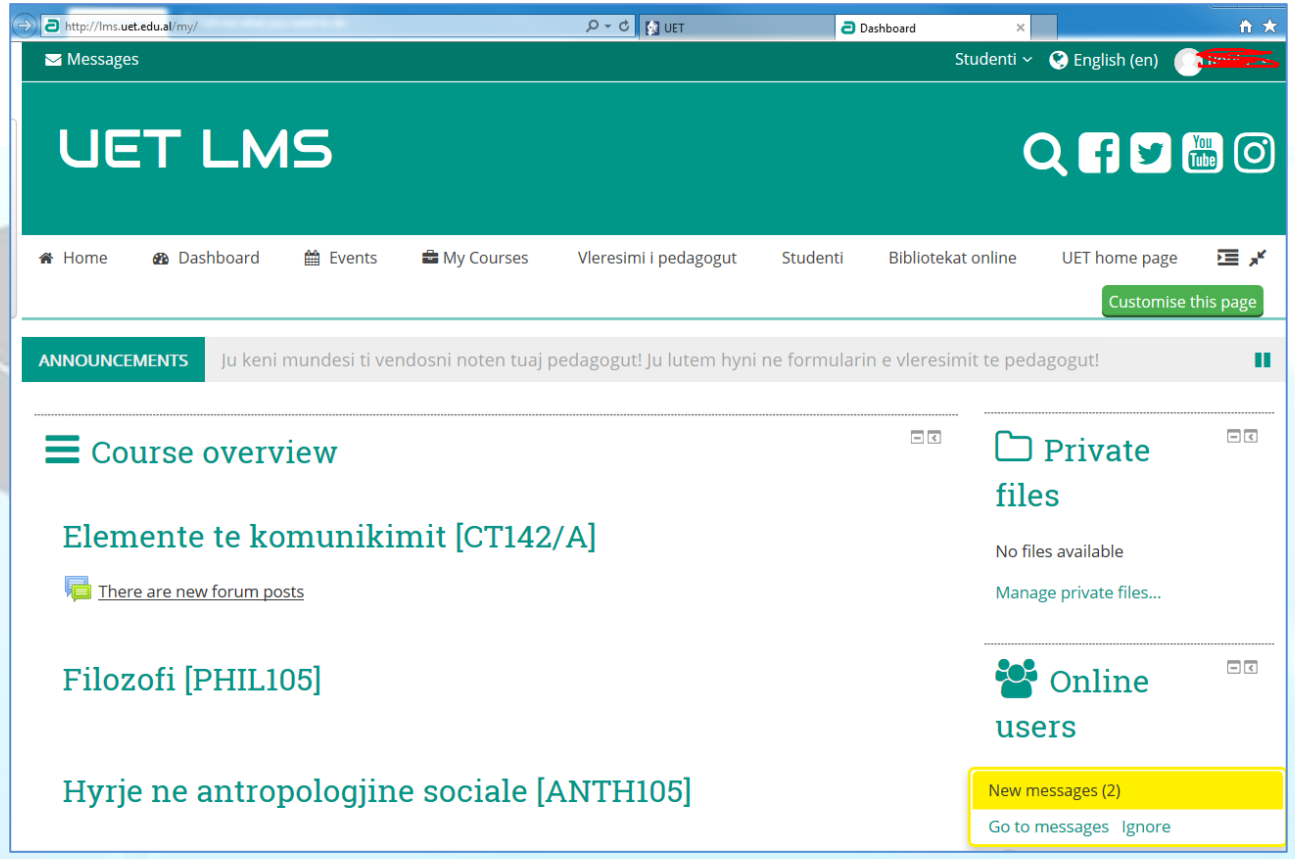

## Si mund të hyj (ta aksesoj) në një kurs?

Për të hyrë në një kurs nga UET LMS, fillimisht klikoni në kategorinë ku kursi ndodhet. Pasi të zgjidhni kursin, do gjeni të gjitha dokumentet dhe njoftimet e kursit.

| € ①   Ims. <b>uet.edu.al</b> /course/view.php?id=424                   | 90% C Q Search                     | ☆ 🖻 🛡 🖡 🔺 🗏                                                                              |
|------------------------------------------------------------------------|------------------------------------|------------------------------------------------------------------------------------------|
| Messages                                                               |                                    | Orari i pedagogut 🗸 😧 English (en) 📀 Ndriçim 🗸 🛆                                         |
| Programim C++ (CIS265/B)                                               | ]                                  | Q f 🗹 🛅 🔘                                                                                |
| 🖨 Home 🚳 Dashboard 🛗 Events 🚔 My Courses 🎄 This course Studenti        | Bibliotekat online UET home page 🖌 | Pedagogu 🔁 Hide blocks 📌 Standard view                                                   |
|                                                                        |                                    | C Turn editing on                                                                        |
| > Viti Akademik 2016-2017 > Semestri 1 > BA > Programim C++ [CI5265/B] |                                    |                                                                                          |
| 🧧 Forum - Diskutime - Njoftime                                         |                                    | Search forums                                                                            |
| Syllabus Programimi ne C++                                             |                                    |                                                                                          |
| 20 October - 26 October                                                |                                    | Advanced search @                                                                        |
|                                                                        |                                    |                                                                                          |
| Leksioni 1, perseritje PDF document                                    |                                    | ► Latest                                                                                 |
| 27 October - 2 November                                                |                                    | announcements                                                                            |
| 6                                                                      |                                    | Add a new topic                                                                          |
| Vazhdim perseritje dhe vektoret PDF document                           |                                    | Leksioni i radhes                                                                        |
| 3 November - 9 November                                                |                                    | Literatura e detyrueshme                                                                 |
| La Matricat PDF document                                               |                                    | 20 Sep, 11.23 Adriana Gjonaj<br>Literatura e rekomanduar<br>20 Sep, 11.20 Adriana Gjonaj |

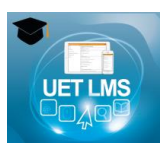

Cdo kurs në UET LMS përmban artikuj të ngjashëm por mund të duken të ndryshëm nga vartësia si pedagogu i lëndës i ka organizuar artikujt dhe burimet.

| O Ims.uet.edu.al/course/view.php?id=424                                                                                                    | 90% C <sup>4</sup>   | Q, Search | ☆                                                                                                    | 🗎 🛡 🖡 🕯                                                                                                    |                |
|----------------------------------------------------------------------------------------------------|----------------------|-----------|----------------------------------------------------------------------------------------------------|----------------------------------------------------------------------------------------------------|----------------|
| Imsuetedual/course/view.php?id=424 December - 14 December Memoria dinamike PDF document 15 December - 21 December Strukturat PDF document 22 December - 15 February | (90%) C <sup>4</sup> |           | A Navi<br>Ashboard<br>Site home<br>Site pages<br>Current cour:<br>Programin<br>Particip<br>General<br>20 Octo<br>27 Octo<br>3 Nover                                      | a C++ (CIS265/B)<br>ants<br>ber - 26 October<br>ber - 2 November<br>nber - 9 November                                                           |                |
| Struct UNIONET PDF document Leks 12 KLASA 3 POINT PDF document Leks 10 KLASA PDF document Leks 11 Klasat 2 PDF document                                             |                      | ,         | <ul> <li>10 Nove</li> <li>17 Nove</li> <li>17 Nove</li> <li>24 Nove</li> <li>1 Decer</li> <li>8 Decer</li> <li>15 Decee</li> <li>22 Decee</li> <li>My courses</li> </ul> | mber - 16 Novemb<br>mber - 23 Novemb<br>mber - 30 Novemb<br>nber - 7 December<br>nber - 14 December<br>mber - 21 December<br>mber - 15 February | er<br>er<br>er |
|                                                                                                    |                      | 8         | Course admin<br>Turn editir<br>Edit setting<br>Users<br>Filters<br>Reports<br>Gradebool                                                                                  | inistration<br>ig on<br>25<br>c setup                                                                                                    | n •¢           |

# Si mund të angazhohem në diskutime mbi lëndën?

|             |                       |                |                |                  |                 | 000/                    | d O Grant                     |                                                                                                    |                                                                                                    | 人合                                                         |                                                                                                    |                                                                                       | 4                  | -          |
|-------------|-----------------------|----------------|----------------|------------------|-----------------|-------------------------|-------------------------------|----------------------------------------------------------------------------------------------------|----------------------------------------------------------------------------------------------------|------------------------------------------------------------|----------------------------------------------------------------------------------------------------|---------------------------------------------------------------------------------------|--------------------|------------|
|             | s.uet.edu.ai/mod/ford | im/view.php?id | =669           |                  |                 | 90%                     | C Search                      |                                                                                                    |                                                                                                    | ਮ 🗉                                                        | ~                                                                                                    | • •                                                                                   | -7,4               |            |
| Pr          | ograr                 | nim            | C++ ((         | 1526             | 55/E            | 3]                      |                               |                                                                                                    |                                                                                                    | Q                                                          | f                                                                                                    | <b>y</b> (                                                                            | ou<br>ube          | 0)         |
| 🖀 Home      | 🚳 Dashboard           | 🛗 Events       | 📾 My Courses   | 🛔 This course    | Studenti        | Bibliotekat online      | UET home page                 | 🗲 Pedaj                                                                                                    | gogu<br>⑦                                                                                                    | н                                                          | ide blocl                                                                                                    | ks 📌 Star<br>Search                                                                   | ndard v<br>I forum | riew<br>15 |
| 🕞 > Viti A  | Akademik 2016-2017    | > Semestri 1 > | BA > Programim | C++ [CIS265/B] > | General > Forun | n - Diskutime - Njoftir | ne                            |                                                                                                    |                                                                                                    |                                                            |                                                                                                    |                                                                                       |                    |            |
| Forum       | n - Diskutin          | ne - Njo       | ftime          |                  |                 |                         |                               |                                                                                                    | 4                                                                                                    | Navig                                                      | atio                                                                                                    | n                                                                                     |                    | 4          |
| C           | General news and an   | nouncements    |                |                  |                 |                         |                               |                                                                                                    |                                                                                                    | Dashboard                                                  |                                                                                                    |                                                                                       |                    |            |
| Discussion  |                       |                | Started by     | Add a new topi   | c               |                         |                               | ast nost                                                                                                    | ■ Site<br>▶ Site<br>▼ Cur<br>▼ F                                                                             | home<br>pages<br>rent course<br>Programim C<br>Participant | :++ [CIS2<br>ts                                                                                              | 265/B]                                                                                |                    |            |
| Leksioni    | i i radhes            |                | Adriar         | ia Gjonaj        | 0               |                         | Adrian                        | a Gjonaj                                                                                                    |                                                                                                    | General           General           General                | - Diskuti                                                                                                    | ime - Njof                                                                            | time               |            |
| 🛗 Literatur | ra e detyrueshme      |                | Adriar         | a Gjonaj         | 0               |                         | Adrian<br>Tue, 20 Sep 2016, 1 | a Gjonaj<br>1:23 AM                                                                                                    | <ul> <li>Forum - Diskutine - Njo</li> <li>Syllabus Programimi ne</li> <li>20 October - 26 October</li> </ul> |                                                            |                                                                                                    |                                                                                       | ++                 |            |
| 🛗 Literatur | ra e rekomanduar      |                | Adriar         | a Gjonaj         | 0               |                         | Adrian<br>Tue, 20 Sep 2016, 1 | 1122 AM<br>a Gjonaj ) 27 Octobe<br>11:20 AM ) 3 Novemb<br>) 10 Novem<br>) 17 Novem<br>) 24 Novem<br>) 24 Novem<br>) 8 Decemb<br>) 8 Decemb<br>) 15 Decem<br>) 22 Decem |                                                                                                    |                                                            | r - 2 Nov<br>er - 9 No<br>ber - 16<br>ber - 23<br>ber - 30<br>er - 7 De<br>er - 14 D<br>ber - 21<br>ber - 15 | vember<br>ovember<br>Novembe<br>Novembe<br>ecember<br>December<br>Decembe<br>February | r<br>r<br>r        | *          |

Kliko në lidhjen Diskutime – Njoftime për faqen e diskutimeve të lëndës.

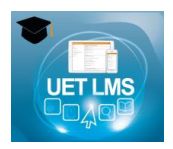

## Pjeset kryesore të UET LMS?

(1) Navigatoret (menu)– çdo faqe UET LMS, ka një navigator horizontal në krye të faqes. Navigatori ju mundëson kalimin ndërmjet faqeve të lëndëve në çdo kohë.

| 🖀 Home | 🚯 Dashboard | 🛗 Events | 🖻 My Courses | 🛔 This course | Studenti | Bibliotekat online | UET home page | 🔑 Pedagogu |
|--------|-------------|----------|--------------|---------------|----------|--------------------|---------------|------------|
|--------|-------------|----------|--------------|---------------|----------|--------------------|---------------|------------|

(2) Përmbajtja e lëndëve – kjo ndodhet në mes të ekranit dhe përmban aksionet e lëndëve. Pjesa e parë përmban informacione të përgjithshme mbi lëndën. Pjesët e tjera të mbetura përmbajnë burime të lëndëve (si dokumente text, PowerPoint slides, faqe HTML, fotografi, etc.) dhe aktivitete (si forume, pyetsore, etc.).

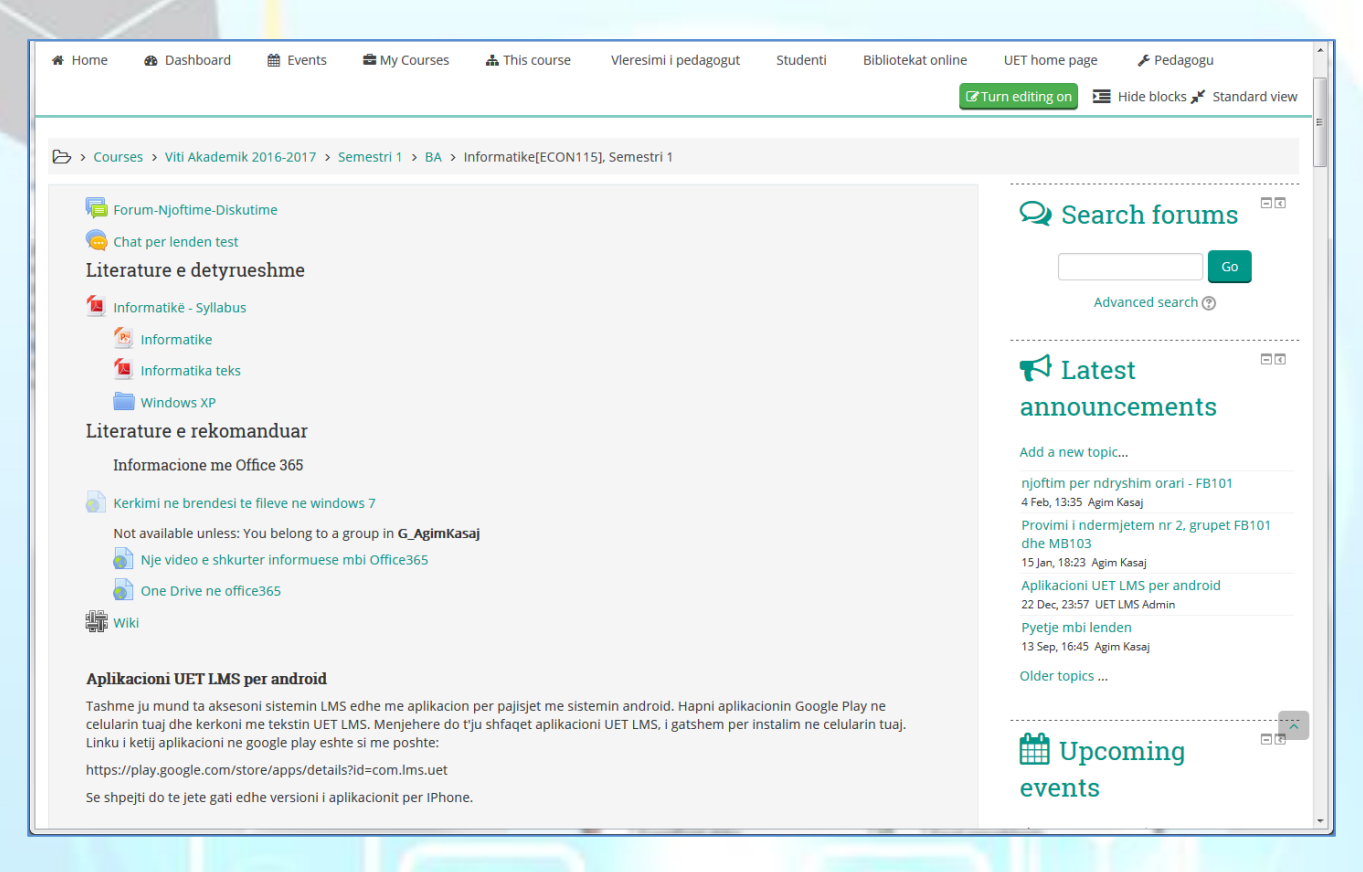

(a) Burimet (resources) mund të lexohen edhe pa ndërveprime të tjera. Ikoni i burimit jep një indikacion se cfarë lloji dokumenti është burimi. Ju mund të klikoni në ikonin apo tekstin e burimit dhe në varësi të tipit burimi mund të hapet në një faqe të re, ose mund të shkarkohet në kopjuterin tuaj.

Ju duhet të keni të instaluara programet përkatese për të hapur burimet. Disa tipe burimesh mund të jenë:

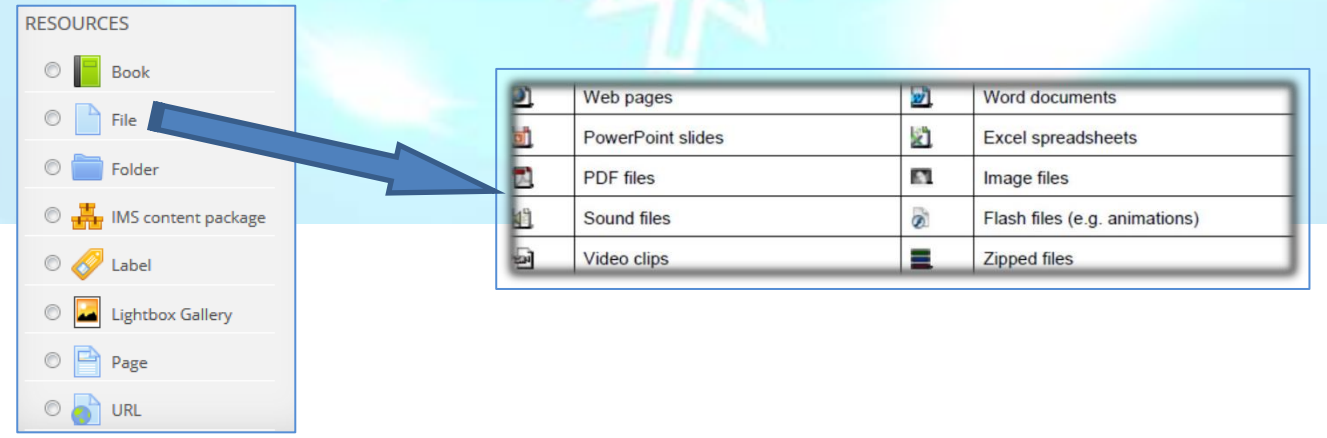

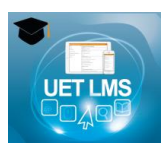

Për të aksesuar burimet e një lënde, te klikoni emrin e asaj lënde ne dashboard, ose në menunë MyCourses. Nëse doni të shini vetëm një lloj përmbajtjeje të caktuar nga lënda, atëherë mund ta filtroni llojin e dëshiruar duke klikuar në menunë "This Course -> Resources".

| Messages                                                    |               |               |                |               |
|-------------------------------------------------------------|---------------|---------------|----------------|---------------|
| Aplikimi i sisteme                                          | ve te         | infor         | mac            | ionit ((      |
| 希 Home 🛛 Dashboard 🛗 Events 🚔 My Courses                    | 🛔 This course | Studenti Bibl | iotekat online | UET home page |
| > Viti Akademik 2016-2017 > Semestri 1 > MA > Aplikimi i si | People        | 22] > Reso    | ources         |               |
| Week Name                                                   | Resources     | tion          |                |               |
| 😤 Ch1                                                       |               |               |                |               |
| 🔭 Ch3                                                       |               |               |                |               |
| 🔀 Ch2                                                       |               |               |                |               |
| 😤 Ch5                                                       |               |               |                |               |
| 🔁 Ch6                                                       |               |               |                |               |
| 🔁 Ch7                                                       |               |               |                |               |
| 🔭 Ch4                                                       |               |               |                |               |
| 🔭 Ch9                                                       |               |               |                |               |
| 💦 Ch8                                                       |               |               |                |               |
| 🔭 Ch10                                                      |               |               |                |               |
| Ch11<br>Ims.uet.edu.al/course/resources.php?id=258#         |               |               |                |               |

# Cfarë janë blloqet (Blocks) anësore?

Shumica e faqeve në UET LMS kanë blloqe majtas dhe djathtas. Këta blloqe japin informacione shtesë që i përshtaten kursit ose mund tju lejojne për të naviguar në pjesë të ndryshme të kursit. Ju mund të shikoni blloqe të ndryshme në varësi të cfarë pedagogu i lëndës ka organizuar për kursin. Shembuj janë Private files, Online Users, etj.

Pamje e një shembulli të "Private files":

| C Private files                                                                                                  | - < |
|----------------------------------------------------------------------------------------------------|-----|
| <ul> <li>➡ FB101</li> <li>➡ FB104</li> <li>➡ MB103</li> <li>➡ Provimi 2</li> <li>➡ Teknlogiite e reia</li> </ul> |     |

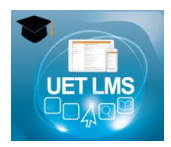

Private files options ose opsionet e dokumenteve private mund të përdoren për të shtuar dokumente dhe dosje që mund të shihen vetëm nga studenti. Për të shtuar ose ndryshuar dokumente private klikoni Manage private files link:

| UE         |             | 15       |               |          |                                 |                        |                                    |
|------------|-------------|----------|---------------|----------|---------------------------------|------------------------|------------------------------------|
| 🏦 Home     | 🚯 Dashboard | 🛗 Events | 📾 My Courses  | Studenti | Bibliotekat online              | UET home page          |                                    |
| 🕒 > Privat | e files     |          |               |          |                                 |                        |                                    |
|            |             | Files    | <u>)</u><br>s | You      | can drag and drop files here to | Maximum size for new l | Files: 100MB, overall limit: 100MB |
|            |             | Save ch  | nanges Cancel |          |                                 |                        |                                    |

Mesazhet në blloqe mund të përdoren për të aksesuar të gjitha mesazhet qe ju kanë ardhur në sistem, ose që ju i keni dërguar të tjerëve. Për të aksesuar mesazhet kliko mbi linkun e mesazheve.

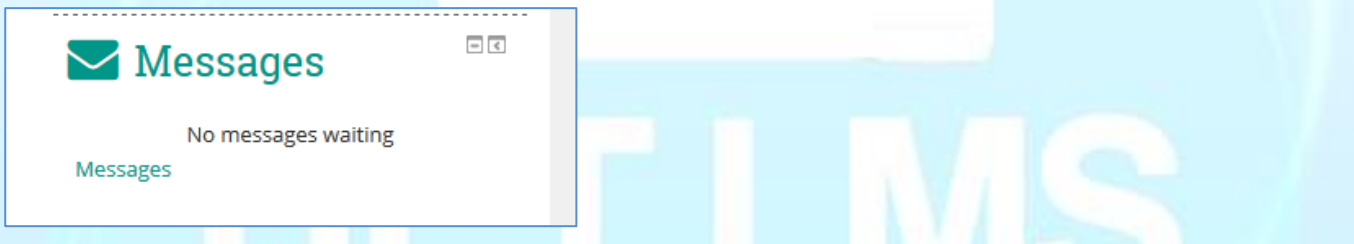

Pasi të keni klikuar mbi lindhjen mesazhet faqja që do hapet është si më poshtë:

| UE                                                            | TLM                                                                                | IS       |              |          |                    |                   |          |
|---------------------------------------------------------------|------------------------------------------------------------------------------------|----------|--------------|----------|--------------------|-------------------|----------|
| 🖀 Home                                                        | 🚯 Dashboard                                                                        | 🛗 Events | 📾 My Courses | Studenti | Bibliotekat online | UET home page     |          |
| 🕞 > Mess                                                      | ages                                                                               |          |              |          |                    |                   |          |
| Mess<br>Contacts                                              | age navigation:                                                                    |          |              |          | Search pe          | ople and messages | Advanced |
| Recent conve                                                  | ersations                                                                          |          |              |          |                    |                   |          |
| Recent notific<br>Courses<br>meve te<br>Kerkime op<br>meve te | cations<br>informacionit [CIS422<br>peracionale [MATH500]<br>informacionit [CIS430 |          |              |          |                    |                   |          |
| QL - We                                                       | b Development [CIS53                                                               | 70]      |              |          |                    |                   |          |

Në anën e majtë të faqes ju mund të zgjidhni vetëm mesazhen nga një grup i caktuar përdoruesish ose mund të përdorni opsionin për të kërkuar për mesaxhe specifike or për përdorues specifikë.

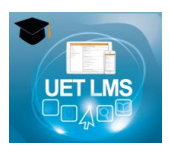

Opsioni për ngjarje të ardhshme (Upcoming events) mund të përdoret për të krijuar një ngjarje të re ose për të parë ngjarjet ekzistuese të renditura në bazë të kurseve.

Upcoming events There are no upcoming events

| Go to calendar |
|----------------|
| New event      |

Në faqen e ngjarjeve ju mund të zgjidhni se cilat ngjarje do të donit të shikonit. Gjithashtu nëse dëshironi ju mund të radhisni ngjarjet në bazë të kurseve.

| <ul> <li>Image: Home → Dashboard → Events → My Courses Studenti Bibliotekat online UET home page</li> <li>Image: Step pages &gt; Calendar</li> <li>Image: Step pages &gt; Calendar</li> <li>Image: Step page: Step page: Ste</li></ul> | UE                                                                                                    | TLM                                                                                                    | IS                                                          |              |                                   |                    |               |           |
|----------------------------------------------------------------------------------------------------|----------------------------------------------------------------------------------------------------|----------------------------------------------------------------------------------------------------|-------------------------------------------------------------|--------------|-----------------------------------|--------------------|---------------|-----------|
| ▷ > Site pages > Calendar         Calendar         Upcoming events for:       New event         All courses       ✓         All courses       ✓         All courses       ✓         Applikimi i sistemeve te informacionit [CIS422]       Export calendar         Menaxhim i sistemeve te informacionit [CIS430]       Manage subscriptions         Menaxhim rigetash kompjuterike [CIS490]       Manage subscriptions                                                                                                    | 🖀 Home                                                                                                    | 🚯 Dashboard                                                                                                    | 🛗 Events                                                    | 🖻 My Courses | Studenti                          | Bibliotekat online | UET home page |           |
|                                                                                                    | ⇒ Site p<br>Calence<br>Upcoming ev<br>All courses<br>All courses<br>Aplikimi i sist<br>Kerkime ope<br>Menaxhimi i<br>Menaxhim rr<br>PHP dhe Mys | ages > Calendar<br>Lat<br>ents for:<br>emeve te informacion<br>racionale [MATH500]<br>sistemeve te informa<br>jetash kompjuterike<br>iQL - Web Developme | nit [CI5422]<br>cionit [CI5430]<br>(CI5490]<br>ent [CI5570] |              | Export calence<br>Manage subscrip | lar                |               | New event |

**Blloku i Kalendarit** mund të përdoret për të sinjalizuar ngjarjet e ardhshme në nivel kursi ose nga studentet për ti kujtuar vetes e afatet e fundit të kurseve.

| Calendar |     |        |        |     |     |     |  |  |  |
|----------|-----|--------|--------|-----|-----|-----|--|--|--|
| •        |     | Februa | ary 20 | 17  |     | •   |  |  |  |
| Mon      | Tue | Wed    | Thu    | Fri | Sat | Sun |  |  |  |
|          |     | 1      | 2      | 3   | 4   | 5   |  |  |  |
| 6        | 7   | 8      | 9      | 10  | 11  | 12  |  |  |  |
| 13       | 14  | 15     | 16     | 17  | 18  | 19  |  |  |  |
| 20       | 21  | 22     | 23     | 24  | 25  | 26  |  |  |  |
| 27       | 28  |        |        |     |     |     |  |  |  |
|          |     |        |        |     |     |     |  |  |  |

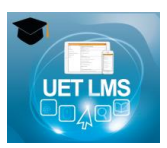

## Si mund të:

## Ndryshoj profilin tim në UET LMS?

Për të ndryshuar profilin tuaj klikoni mbi shigjetën për poshtë në krye te faqes ne anën e djathtë mbi emrin e përdoruesit. Në listën që shfaqet do të shikoni opsionet e mundshme, mes te cilave është edhe ndrysho profilin "Edit profile".

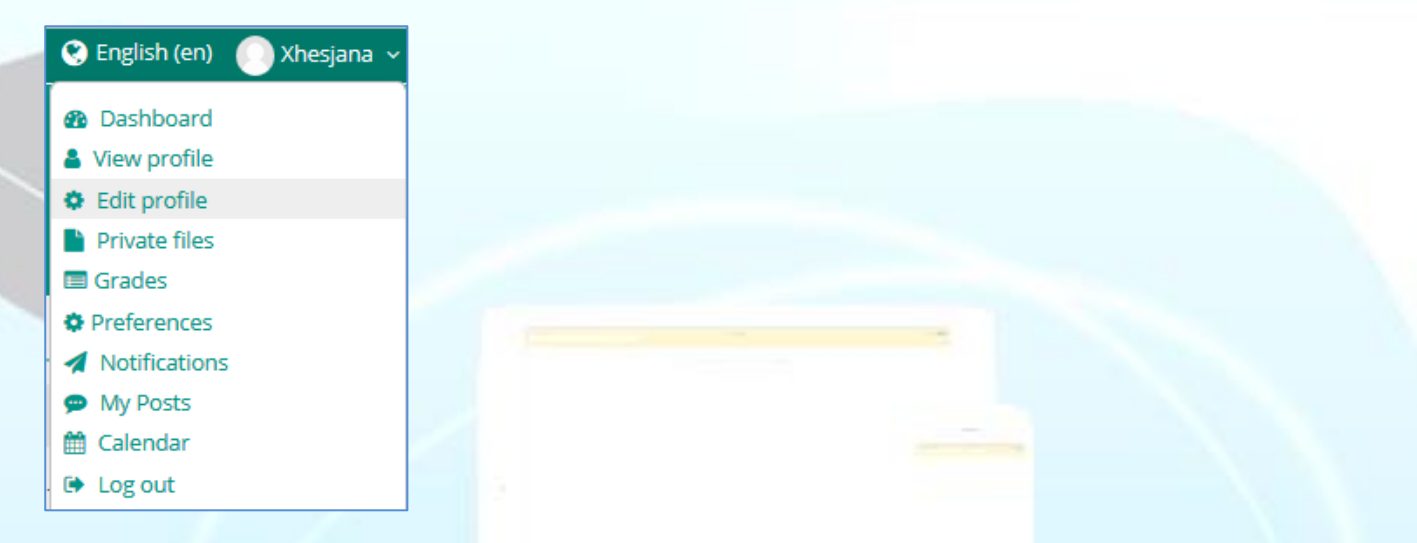

Pasi të klikoni lidhjen "Edit profile", faqja e të të dhënave të profilit do të shfaqet dhe do ju japë mundësinë të mundësinë të ndryshoni detajet që dëshironi. Në faqen e ndryshimit të profilit ju mund të ndryshoni edhe fotografinë e profilit ose mund të shtoni informacione shtesë.

| ▼User picture                                                                                                    |                                                           |  |  |  |  |  |  |  |  |
|----------------------------------------------------------------------------------------------------|-----------------------------------------------------------|--|--|--|--|--|--|--|--|
| Gravatar has been enabled for this site. If you don't upload a profile picture Moodle will attempt to load a profile picture for you from Gravatar. |                                                           |  |  |  |  |  |  |  |  |
| Current picture                                                                                                    | None                                                      |  |  |  |  |  |  |  |  |
| New picture (?)                                                                                                    | Maximum size for new files: 382MB, maximum attachments: 1 |  |  |  |  |  |  |  |  |
| nen preure 🕞                                                                                                    |                                                           |  |  |  |  |  |  |  |  |
|                                                                                                    | ▶ 🚞 Files                                                 |  |  |  |  |  |  |  |  |
|                                                                                                    |                                                           |  |  |  |  |  |  |  |  |
|                                                                                                    |                                                           |  |  |  |  |  |  |  |  |
|                                                                                                    | · · · · · · · · · · · · · · · · · · ·                     |  |  |  |  |  |  |  |  |
|                                                                                                    | You can drag and drop files here to add them.             |  |  |  |  |  |  |  |  |
|                                                                                                    |                                                           |  |  |  |  |  |  |  |  |
| Picture description                                                                                                    |                                                           |  |  |  |  |  |  |  |  |
| Additional names                                                                                                    |                                                           |  |  |  |  |  |  |  |  |
| First same abaratia                                                                                                    |                                                           |  |  |  |  |  |  |  |  |
| First name - phoneuc                                                                                                    |                                                           |  |  |  |  |  |  |  |  |
| Surname - phonetic                                                                                                    |                                                           |  |  |  |  |  |  |  |  |
|                                                                                                    |                                                           |  |  |  |  |  |  |  |  |
| Middle name                                                                                                    |                                                           |  |  |  |  |  |  |  |  |
| Alternate name                                                                                                    |                                                           |  |  |  |  |  |  |  |  |

#### Pasi te mbaroni me ndryshimet ne profilin tuaj, klikoni butonin "**Update profile**", në fund të faqes.

|   | 🗲 🛈 🎽 Ims.uet.edu.al/user/edit.pl | q                               | 90% C <sup>4</sup> | Q. Searc |
|---|-----------------------------------|---------------------------------|--------------------|----------|
|   | AIM ID                            |                                 |                    |          |
|   | Yahoo ID                          |                                 |                    |          |
|   | MSN ID                            |                                 |                    |          |
|   | ID number                         | 14409                           |                    |          |
|   | Institution                       | Universiteti Europian i Tiranes |                    |          |
|   | Department                        | Ekonomik-Ma                     |                    |          |
| - | Phone                             |                                 |                    |          |
|   | Mobile phone                      |                                 |                    |          |
|   | Address                           |                                 |                    |          |
|   | <ul> <li>Other fields</li> </ul>  |                                 |                    |          |
|   | lloji                             | Student Y                       |                    |          |
|   |                                   | Update profile                  |                    |          |

## Ndryshoj passwordin tim në UET LMS?

#### Pasi të klikoni lidhjen "Preferences"

|   | Dashboard      |
|---|----------------|
|   | View profile   |
|   | 😫 Edit profile |
|   | Private files  |
|   | Grades         |
|   | Preferences    |
|   | Notifications  |
|   | My Posts       |
|   | 🛗 Calendar     |
| - | Log out        |

faqja e ndryshimit të profilit do të shfaqet dhe do ju japë mundësinë të mundësinë të ndryshoni detajet që dëshironi. Në faqen e ndryshimit të profilit ju mund të ndryshoni edhe fotografinë e profilit ose mund të shtoni informacione shtesë

# Preferences

## User account

- Edit profile
- Change password
- Preferred language
- Forum preferences
- Editor preferences
- Security keys

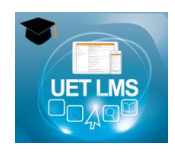

Klikoni mbi "Change Password". Aty vendosni paswordin ekzistues si edhe dy herë passwordin e ri, sipas figurës më poshtë:

| > Preferences > User account | > Change password                                                                                                    |
|------------------------------|----------------------------------------------------------------------------------------------------|
| Change password              |                                                                                                    |
| Username                     | evata@uet.edu.al<br>The password must have at least 8 characters, at least 1 digit(s), at least 1 lower case<br>letter(s), at least 1 upper case letter(s) |
| Current password*            |                                                                                                    |
| New password*                |                                                                                                    |
| New password (again)*        |                                                                                                    |
|                              | Save changes Cancel                                                                                                    |
|                              | There are required fields in this form marked <b>*</b> .                                                                                                   |

### Shtoj një detyrë në UET LMS?

Në çdo lëndë ju mund të shtoni detyra të cilat duhet të përfundoni. Nëse ndonjë lënde i duhen detyra ato do të shfaqet poshtë çdo lënde. Për të hyrë në faqen e detyrave klikoni mbi linkun "You have assignments that need attention" siç tregohet më poshtë.

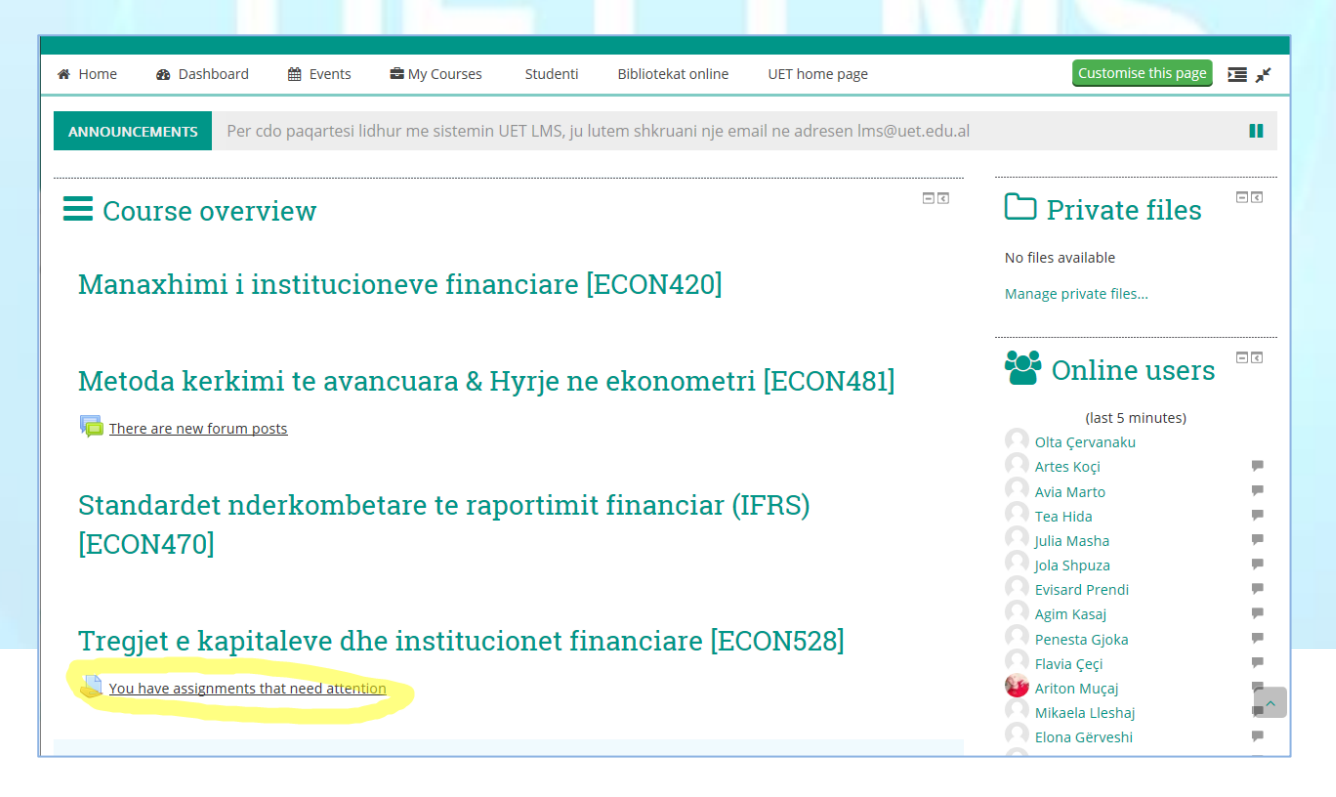

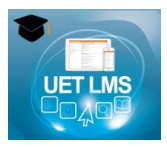

Pasi të klikoni në lidhjen e detyrave faqja më poshtë do të tregojë informacione mbi detyrën si data e detyres dhe nëse detyra nuk është dorëzuar ende.

| You have assignments that                                                             | it need attention                                                                                                    |
|---------------------------------------------------------------------------------------|----------------------------------------------------------------------------------------------------|
| Assignment: ESSE<br>Due date: Monday, 30 Jan<br>My submission: Not subm               | uary 2017, 12:00 AM<br>itted yet, Not graded                                                                                                   |
| ë shtuar një det <mark>y</mark> re të re<br>lit të një detyre <mark>t</mark> ë re dul | klikoni në lidhjen siç tregohet më lart. Në faqen më poshtë tregohet mun<br>ke përdorur opsionet e zgjedhjes se dokumenteve ose drag and drop. |
| 2. BURSA & TREGU I LETR<br>(2015), Elvin Meka, UET Pre                                | AVE ME VLERË NË SHQIPËRI – Diskutime, analiza, studime, propozime, 1998-2015,<br>ss, ISBN 978-9928-190-30-7.                                   |
| Te dy keto botime gjenden n<br>mësimit, ose me e-mail.                                | e biblioteken, ose librarine e UET. Per çdo paqartësi jeni te lutur të më kontaktoni gjatë orëve të                                            |
| File submissions                                                                      | Maximum size for new files: 1MB, maximum attachments:                                                                                          |
|                                                                                       | You can drag and drop files here to add them.                                                                                                  |
| Online text                                                                           |                                                                                                    |
|                                                                                       | CARD                                                                                                    |

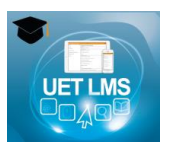

Kur të jeni gati për të kursyer ndryshimet e detyrës klikoni në butonin "Add submission" sic tregohet më poshtë:

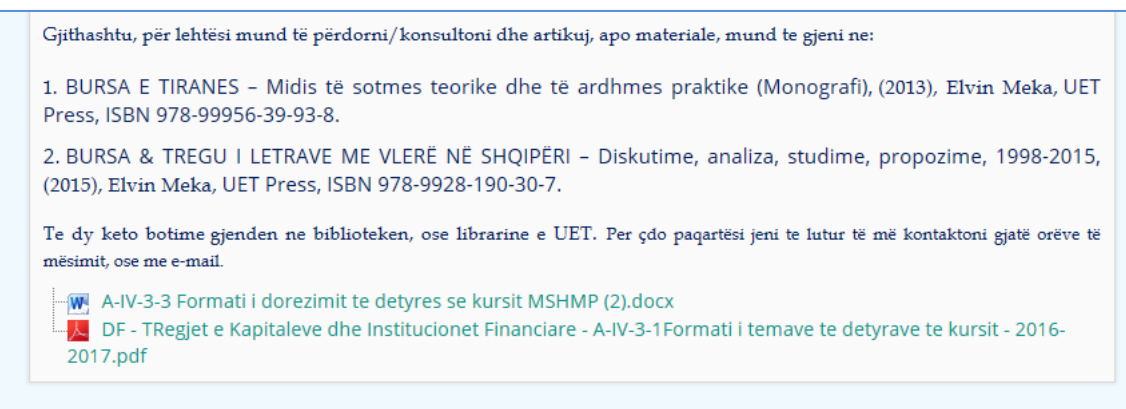

#### Submission status

| Group               | MP6FB                                          |
|---------------------|------------------------------------------------|
| Submission status   | Nothing has been submitted for this assignment |
| Grading status      | Not graded                                     |
| Due date            | Monday, 30 January 2017, 12:00 AM              |
| Time remaining      | Assignment is overdue by: 19 days 12 hours     |
| Last modified       | -                                              |
| Submission comments | Comments (0)                                   |
|                     | Add submission                                 |
|                     | Make changes to your submission                |

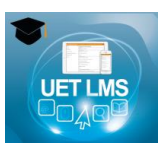

## Lëviz brenda faqes ose nga një faqe në tjetrën në UET LMS?

Për të lëvizur brenda faqes ose nga njëra faqe në një faqe tjetër, mund të përdorni bllokun e navigacion në anën e djathtë të faqes. Blloku i navigacionit duket si më poshtë:

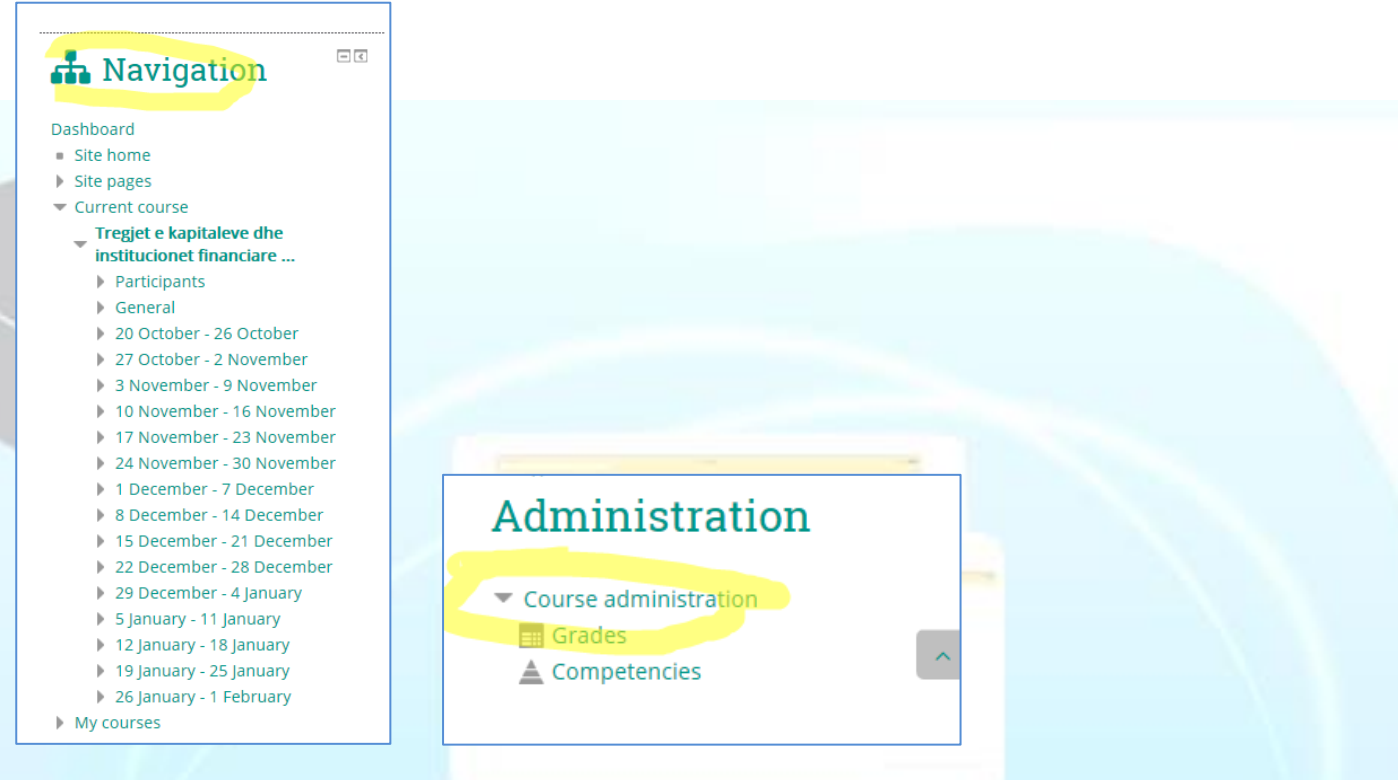

#### Kontrolloj notat dhe oraret në UET LMS?

Për të kontrolluar notat dhe oraret, klikoni mbi lidhjen "Studenti" në menunë kryesore dhe me pas zgjidhni "Notat Nga Sekretaria" ose "Orari".

| -                                                                                                    | Messages                                                                                                    | _N                                                                  | ٨S                                                                                                    |                                                                                                    |                                                                              |                                                                                                    |                                                                              |                                                                                                    | Studenti - 😪 English (en)                                | (<br>      |
|----------------------------------------------------------------------------------------------------|----------------------------------------------------------------------------------------------------|---------------------------------------------------------------------|----------------------------------------------------------------------------------------------------|----------------------------------------------------------------------------------------------------|------------------------------------------------------------------------------|----------------------------------------------------------------------------------------------------|------------------------------------------------------------------------------|----------------------------------------------------------------------------------------------------|----------------------------------------------------------|------------|
| 8                                                                                                    | Home 🏚 Dash                                                                                                    | board                                                               | 🝵 Events 🔹 My Courses                                                                                                    | Studenti<br>Notat nga sek                                                                                                    | Bibliotekat o                                                                | nline UET home \$                                                                                                    | page                                                                         |                                                                                                    | ; Hide blocks 📌 Sta                                      | indard vie |
|                                                                                                    |                                                                                                    |                                                                     |                                                                                                    | Orari                                                                                                    |                                                                              |                                                                                                    |                                                                              |                                                                                                    |                                                          |            |
| er:                                                                                                    | shendetje <b>stan</b><br>Item gjeni me poshti                                                                                                    | e Orari                                                             | n tuaj per kete semester!                                                                                                    | Portali i stude                                                                                                    | nteve                                                                        |                                                                                                    |                                                                              |                                                                                                    | 📥 Navigation                                             | 80         |
| Per:                                                                                                    | shendetje<br>Item gjeni me poshti                                                                                                    | e Orari                                                             | n tuaj per kete semesteri                                                                                                    | Portali i stude                                                                                                    | nteve<br>Gozi kut                                                            | Graat ne kleve                                                                                                    | Sela                                                                         | Pedananu                                                                                                    | A Navigation                                             | 80         |
| er:                                                                                                    | shendetje<br>Item gjeni me poshti<br>Dart<br>E Hene 17:00 - 2000                                                                                                    | e Orari                                                             | n tuaj per kete semesteri<br>troda<br>Mananimi i institucionea Franciare Letti                                                                                                    | Portali i stude                                                                                                    | Crupi Julij                                                                  | Grupt ne Mese<br>MPSR MPSR                                                                                                    | Sala<br>8407 L                                                               | Podagogu<br>Anida Bocdo                                                                                           | An Navigation                                            | 00         |
| er:                                                                                                    | shendetje<br>Item gjeni me poshti<br>Deri<br>E Here 17:00 - 20:00<br>E Here 17:00 - 20:00                                                                                                  | e Orari                                                             | n tuaj per kete semesteri<br>troda<br>Manavimi i Institucionne Franciare (Letti<br>Troda e Assistance d'he institucione Franciare (Letti                                                                                                    | Portali i stude                                                                                                    | Grupt Jung<br>MPSED<br>MPSEB                                                 | Grupet ne Mase<br>Missel, Misse<br>Missel, Misse                                                                                                    | 5407 L<br>8307 L                                                             | Professor<br>Anida Bocdo<br>Bione Shehu                                                                           | Navigation  Dashboard      Site home      Site pages     | 80         |
| a fu                                                                                                    | shendetje<br>Item gjeni me poshti<br>Dati<br>E Hene 17:00 - 20:00<br>E Hene 17:00 - 20:00<br>E Hene 17:00 - 20:00                                                                          | e Orari                                                             | n tuaj per kete semester!<br>texto<br>Manashimi i Instituciones Financiare (Jeco<br>Treger e Naptaleve che instituciones Financia<br>Treger e Naptaleve che instituciones Financia                                                                                                    | Portali i stude                                                                                                    | Groot and<br>Misco<br>Misco<br>Misco<br>Misco                                | Crupet ne Maxe<br>MPSRI, MPSRB<br>MPSRB, MPSRB<br>MPSRB, MPSRB                                                                                                    | 5407 L<br>8407 L<br>8307 L                                                   | Pedagagu<br>Anide Bosto<br>Biona Shefu<br>Bion Meia                                                               | Dashboard<br>• Site home<br>• Site pages<br>• My courses | 80         |
| er:                                                                                                    | shendetje<br>tem gjeni me poshti<br>Dent<br>E tene 17:00 - 20:00<br>E tene 17:00 - 20:00<br>E tene 17:00 - 20:00<br>E tune 17:00 - 20:00                                                   | e Orari                                                             | n tuaj per kete semesteri<br>Lendo<br>Manastimi i Institucionen Financiare (Letti<br>Treger e Naptalese dhe institucionet Financia<br>Treger e Naptalese dhe institucionet Financia<br>Manastimi i Institucionese Financiae (Letti                                                                                                    | Portali i stude<br>re KSHCPB/b)<br>re (Lecture MSH)<br>re (Lecture MSH)<br>re KSHCPB/b)                                          | Grupt Jule<br>Ministe<br>Ministe<br>Ministe<br>Ministe                       | Grupet ne Mare<br>MPSRI, MPSRI<br>MPSRI, MPSRI<br>MPSRI, MPSRI<br>MPSRI, MPSRI<br>MPSRI, MPSRI                                                                             | 5407 L<br>8407 L<br>8307 L<br>8307 L<br>8407 L                               | ProSugragu<br>Anide Booto<br>Elona Shehu<br>Elvin Meka<br>Anide Booto                                             | Dashboard<br>• Site home<br>• Site pages<br>• My courses | 80         |
| 1<br>2<br>3<br>4<br>5                                                                                                    | Cent<br>Cent<br>E rene 17:00 - 20:00<br>E Hene 17:00 - 20:00<br>E Hene 17:00 - 20:00<br>E Marte 17:00 - 20:00<br>E Marte 17:00 - 20:00                                                     | e Orari                                                             | n tuaj per kete semesteri<br>Londo<br>Manashimi linstbucionen Financiare (Jeto<br>Treger e Naptaleve dhe Instbucionet Financia<br>Tingger e Japitaleve dhe Instbucionet Financiare<br>Manashimi linstbucionete Financiare (Leto<br>Menda letinismi të avenuara & Fingjere                                                                            | Portali i stude<br>ne MSRGFB/b)<br>re (Lecture MSH)<br>re (SECture MSH)<br>re MSRCB/b)<br>elsonometi                             | Grupi Jule<br>Milista<br>Milista<br>Milista<br>Milista<br>Milista<br>Milista | Crupet ne Maxe<br>MPSER, MPSER<br>MPSER, MPSER<br>MPSER, MPSER<br>MPSER<br>MPSER                                                                                           | 5407 L<br>8407 L<br>8307 L<br>8307 L<br>8407 L<br>A416 L                     | Profugaço<br>Anida Bocdo<br>Elona Shehu<br>Elvin Mesa<br>Anida Bocdo<br>Nacmi Xhomara                             | Dashboard<br>• Site home<br>• Site pages<br>• My courses | 00         |
| 1<br>1<br>2<br>3<br>4<br>5<br>6                                                                                                    | Chendetje<br>Chend<br>E Hene 17:00 - 20:00<br>E Hene 17:00 - 20:00<br>E Hene 17:00 - 20:00<br>E Menter 17:00 - 20:00<br>E Menture 17:00 - 20:00<br>E Imper 17:00 - 20:00                   | e Orari                                                             | tuaj per kete semesteri<br>Lexele<br>Manaviumi i institucionene Financiare (Lecti<br>Treger e Naptaleve dhe institucionet Financia<br>Manaviumi i institucionete Financiae<br>Manaviumi i institucionete Financiae<br>Manaviumi i institucionete Financiae<br>Metoda Menumi de avancuara & Hypie në<br>Treger e Naptaleve dhe institucionet Financia | Portali i stude<br>ve MSHCPB/b)<br>re (Lecture MSH)<br>re (Lecture MSH)<br>ve MSHCPB/b)<br>estanometri<br>re (Lecture MSH)       | Cruye June<br>MPG-R<br>MPG-R<br>MPG-R<br>MPG-R<br>MPG-R<br>MPG-R             | Crupton no Marco<br>MISSER, MISSER<br>MISSER, MISSER<br>MISSER, MISSER<br>MISSER, MISSER<br>MISSER, MISSER<br>MISSER, MISSER                                               | 5407 L<br>8407 L<br>8307 L<br>8407 L<br>8407 L<br>4416 L<br>8307 L           | Protegogo<br>Anida Bosto<br>Elona Shehu<br>Elvin Meka<br>Anida Bosto<br>Nazmi Xhomara<br>Elona Shehu              | Dashboard<br>Site home<br>Site pages<br>My courses       | 00         |
| Personal and a second second s | Chent<br>Chent<br>E Hene 17:00 - 20:00<br>E Hene 17:00 - 20:00<br>E Hene 17:00 - 20:00<br>E Marre 17:00 - 20:00<br>E Marre 17:00 - 20:00<br>E Marre 17:00 - 20:00<br>E forge 17:00 - 20:00 | e Orari<br>3<br>3<br>3<br>3<br>3<br>3<br>3<br>3<br>3<br>3<br>3<br>3 | n tuaj per kete semesteri<br>tindi<br>Manantimi Institucioner Financiare (Letti<br>Treger e Naptaleve dhe Institucionet Financia<br>Manantimi I Institucioneve Financiare (Letti<br>Metoda kenum ta avancuara & Hyrjerich<br>Treger e Naptaleve dhe Institucionet Financia<br>Treger e Naptaleve dhe Institucionet Financia                          | Portali i stude<br>ve MSKGPB/by<br>re (Lecture MSH)<br>re (Lecture MSH)<br>e (Lecture MSH)<br>e (Lecture MSH)<br>e (Lecture MSH) | Crupi Juli<br>MPER<br>MPER<br>MPER<br>MPER<br>MPER<br>MPER<br>MPER           | Chaptel not Move<br>Ministel, Ministel<br>Ministel, Ministel<br>Ministel, Ministel<br>Ministel, Ministel<br>Ministel, Ministel<br>Ministel, Ministel<br>Ministel, Ministel | 5407 L<br>8407 L<br>8307 L<br>8407 L<br>8407 L<br>4416 L<br>8307 L<br>8307 L | Protegogo<br>Anilde Bocoo<br>Eone Shehu<br>Evin Mesa<br>Anilde Bocolo<br>Natri Xhomara<br>Eone Shehu<br>Dvin Mela | Dashboard<br>Site home<br>Site pages<br>My courses       | 00         |

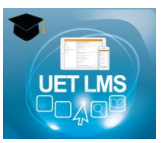

#### • Notat zyrtare te regjistruar nga sekretaria e UET:

| E Messay                                              |                                                                                                    |                                                                                                    |                                                                                                  |                                              |                                                                                                    |                                                                                        |                                                                    |                                                                                 | Studenti + 🤥 English (en) 🔛 🔸                      |
|-------------------------------------------------------|----------------------------------------------------------------------------------------------------|----------------------------------------------------------------------------------------------------|--------------------------------------------------------------------------------------------------|----------------------------------------------|----------------------------------------------------------------------------------------------------|----------------------------------------------------------------------------------------|--------------------------------------------------------------------|---------------------------------------------------------------------------------|----------------------------------------------------|
| G                                                     |                                                                                                    |                                                                                                    |                                                                                                  |                                              |                                                                                                    |                                                                                        |                                                                    |                                                                                 | Q f 🛛 🖥 🙆 🧿                                        |
| # Home                                                | n Dashboard 🛗 Events 📾                                                                                                    | My Courses V                                                                                                    | teresimi i ped                                                                                   | lagogut                                      | Studenti                                                                                                    | Bibliotekat o                                                                          | nline                                                              | UET home page                                                                   | 🛅 Hide blocks 🖍 Standard viev                      |
| Pershende<br>u lutem gji<br>Emri i studi              | <b>tic entite</b> isten e lendeve me noten pe                                                                                                    | rikatese!                                                                                                    |                                                                                                  |                                              |                                                                                                    |                                                                                        |                                                                    |                                                                                 | Navigation      Deshboard      Site home           |
| er Levela                                             | 13                                                                                                    | Tenega                                                                                                    | Kengaria                                                                                         | PROS                                         | 1464                                                                                                    | Data Provinit                                                                          | Kindles                                                            | Neta                                                                            | <ul> <li>Site pages</li> <li>Mu courses</li> </ul> |
|                                                       |                                                                                                    |                                                                                                    |                                                                                                  | -                                            | -                                                                                                    | -                                                                                      |                                                                    |                                                                                 | F my courses                                       |
| 1                                                     | Nitritime operacionale                                                                                                    | Tipologie II                                                                                                    | A                                                                                                |                                              |                                                                                                    |                                                                                        | 8.0                                                                |                                                                                 |                                                    |
| 1 2                                                   | Kärkime operacionale<br>Metoda kärkimi tä avancuarra                                                                                                    | Tipologia II<br>Tipologia II                                                                                                    | A                                                                                                | 43                                           | 5 (pesk)                                                                                                    | Peter 2016                                                                             | 5                                                                  |                                                                                 |                                                    |
| 1 2 3                                                 | Kintore operacionale<br>Metoda kintori di avancuara<br>Algoritim dhe programim i avancuar (java II)                                                                                                    | Tipologie II<br>Tipologie II<br>Tipologie II                                                                                             | A<br>A<br>B                                                                                      | 43<br>72                                     | 5 (pesit)<br>6 (pesit)                                                                                           | Peter 2016<br>Sept 2016                                                                | 5                                                                  | t<br>C+                                                                         |                                                    |
| 1.<br>2.<br>3.<br>4.                                  | Netoda kénim szeracionale<br>Metoda kénim sé avancuara<br>Algoritem dhe programim i avancuar (ava II)<br>Algoritemén, programim i avancuar (ava II)                                                                                                    | Tipologia II<br>Tipologia II<br>Tipologia II<br>Tipologia II                                                                             | A<br>A<br>8<br>8                                                                                 | 43<br>72<br>62                               | 5 (pesit)<br>6 (pesit)<br>7 (shore)                                                                              | Peter 2016<br>Sept 2016<br>Feter 2016                                                  | 6<br>6                                                             | 8<br>C+<br>C                                                                    |                                                    |
| 1<br>2<br>3<br>4<br>5                                 | Nietone operacionale<br>Mecola kinimi si avencuare<br>Apprinten dhe programmi i avencar (pera fi)<br>Algorinen, programmi arencarci (pera fi)<br>Apitani i soseneve të informacionit                                                                                                    | Tipologie II<br>Tipologie II<br>Tipologie II<br>Tipologie II<br>Tipologie II                                                             | A<br>A<br>8<br>8<br>8                                                                            | 43<br>72<br>62<br>59                         | 5 (pesk)<br>5 (pesk)<br>7 (showe)<br>6 (gestrate)                                                                | Peter 2016<br>Sept 2016<br>Feter 2016<br>Feter 2016                                    | 6<br>6<br>6                                                        | E<br>C+<br>C-<br>D+                                                             |                                                    |
| 1 2 3 4 5 6                                           | Nersone operacionale<br>Messoas Antoins se avenuars<br>Algorithm dhe programm i avenuar (aven ti)<br>Algorithmen, programm i avenuar (aven ti)<br>Algorithmen, programm i avenuar (aven ti)<br>Tëropect Management                                                                                                    | Tpologie I<br>Tpologie I<br>Tpologie I<br>Tpologie I<br>Tpologie I<br>Tpologie I                                                         | A<br>A<br>S<br>S<br>S<br>S<br>S                                                                  | 43<br>72<br>62<br>59<br>76                   | 5 (pesk)<br>8 (pesk)<br>7 (provid)<br>6 (gestrad)<br>8 (pesk)                                                    | Petr 2016<br>Sept 2016<br>Febr 2016<br>Febr 2016<br>May 2016                           | 5<br>5<br>5<br>5<br>5                                              | E<br>C+<br>C-<br>D+<br>C+                                                       |                                                    |
| 1 2 3 4 5 5 6 7 7                                     | Nersone operacionale<br>Metodas kensimi stra anonuaris<br>Algoritaria dhe programmi i avancuari (positi)<br>Algoritarian, programmi i avancuari (positi)<br>Algoritaria (socieneve stra informatica)<br>Il Progect Management<br>Menavitimi infetsach komplicanike                                                                                                    | Tpologia I<br>Tpologia I<br>Tpologia I<br>Tpologia I<br>Tpologia I<br>Tpologia I<br>Tpologia I                                           | A<br>A<br>B<br>B<br>B<br>B<br>B<br>B<br>B<br>B                                                   | 43<br>72<br>62<br>59<br>76                   | 5 (prol)<br>8 (prol)<br>7 (proot)<br>8 (gashe)<br>8 (prol)                                                       | Febr 2016<br>Sept 2016<br>Febr 2016<br>Febr 2016<br>May 2016                           | 6<br>6<br>6<br>6<br>6                                              | 8<br>C+<br>C-<br>D+<br>C+                                                       |                                                    |
| 1 2 3 4 5 6 7 7 8                                     | Klinisme operacionale<br>Metodas latinismi stra avencuara<br>Algoritami dhe programmi i avencuar (grue II)<br>Algoritamien, programmi i avencuar (grue II)<br>Algoritami socemene stra informacioni<br>III Project Manugemene<br>Menanthimi rejesati kompjuanke<br>Menanthimi rejesati kompjuanke                                                                                               | Tpologia I<br>Tpologia I<br>Tpologia I<br>Tpologia I<br>Tpologia I<br>Tpologia I<br>Tpologia I<br>Tpologia I                             | A<br>8<br>8<br>8<br>8<br>8<br>8<br>8<br>8<br>8<br>8<br>8<br>8                                    | 43<br>72<br>62<br>59<br>76<br>58             | 5 (pesk)<br>8 (pesk)<br>7 (shoet)<br>6 (gashet)<br>8 (pesk)<br>6 (gashet)                                        | Febr 2016<br>Sept 2016<br>Febr 2016<br>Febr 2016<br>May 2016<br>Febr 2016              | 6<br>6<br>6<br>6<br>6<br>6<br>6                                    | 6<br>C+<br>C+<br>C+<br>C+                                                       |                                                    |
| 1<br>2<br>3<br>4<br>5<br>6<br>7<br>8<br>9             | Nencone operacionale<br>Necoda Ministria di avencuara<br>Algoritami de programmi i avencuar (pera R)<br>Algoritami i socencere tel informacioni,<br>Il Projecti Management<br>Menachen ristata hompjubrike<br>Menachen i statemene di informacioni<br>Progettim dhe analote e batave tel defenae                                                                                                | Tpologia I<br>Tpologia I<br>Tpologia I<br>Tpologia I<br>Tpologia I<br>Tpologia I<br>Tpologia I<br>Tpologia I                             | A<br>A<br>8<br>8<br>8<br>8<br>8<br>8<br>8<br>8<br>8<br>8<br>8<br>8<br>8<br>8<br>8<br>8<br>8<br>8 | 43<br>72<br>62<br>59<br>76<br>58<br>68       | 5 (pesk)<br>8 (pesk)<br>7 (privek)<br>6 (gashat)<br>8 (pesk)<br>6 (gashat)<br>7 (privek)<br>7 (privek)           | Febr 2018<br>Sept 2018<br>Febr 2016<br>Febr 2016<br>May 2016<br>Febr 2016<br>Sept 2016 | 6<br>6<br>6<br>6<br>6<br>6<br>6<br>6<br>6                          | E<br>C+<br>C-<br>D+<br>C+<br>D+<br>C                                            |                                                    |
| 1<br>2<br>3<br>4<br>5<br>6<br>7<br>8<br>9<br>10       | Nencore operacionale<br>Necoda Minimi si avancuara<br>Agantimo dhe programmi i avancuar (pere R)<br>Agantimo dhe programmi avancuar (pere R)<br>Agantimo dhe programmi avancuar (pere R)<br>Agantimo i socerneve tel informacioni<br>Menachira i statemene tel informacioni<br>Menachira i statemene tel informacioni<br>Progetici che analici e bataro tette di hinave<br>Abtai menachirariate | Tpologia I<br>Tpologia I<br>Tpologia I<br>Tpologia I<br>Tpologia I<br>Tpologia I<br>Tpologia I<br>Tpologia I<br>Tpologia I               | A<br>A<br>8<br>8<br>8<br>8<br>8<br>8<br>8<br>8<br>8<br>8<br>8<br>8<br>8<br>8<br>8<br>8<br>8<br>8 | 40<br>72<br>62<br>59<br>76<br>58<br>68       | S (pesit)<br>B (pesit)<br>7 (proteit)<br>B (pesit)<br>B (pesit)<br>B (pesit)<br>7 (proteit)<br>7 (proteit)       | Petr 2018<br>Sept 2018<br>Petr 2016<br>Petr 2016<br>May 2016<br>Petr 2016<br>Sept 2018 | 6<br>6<br>6<br>6<br>6<br>6<br>6<br>6<br>6<br>6                     | E<br>C+<br>C-<br>C-<br>C-<br>D+<br>C-                                           |                                                    |
| 1<br>2<br>3<br>4<br>5<br>6<br>7<br>8<br>9<br>10<br>11 | Nencore operacionale<br>Mecodo Minimi si avancuare<br>Agonitem dhe programmi i avancuar (pere fi)<br>Agonitem i somerneve te informacione<br>I Project Management<br>Menachimi i statemene de informacione<br>Menachimi i statemene de informacione<br>Projettim dhe andicte o basies de la informacione<br>Abiar metavateriste<br>Tecni te soptemanges dhe krigimi i lacenesis se ni           | Tpologie I<br>Tpologie I<br>Tpologie I<br>Tpologie I<br>Tpologie I<br>Tpologie I<br>Tpologie I<br>Tpologie I<br>Tpologie I<br>Tpologie I |                                                                                                  | 43<br>77<br>62<br>59<br>76<br>53<br>68<br>68 | 5 (pesit)<br>5 (pesit)<br>7 (proteit)<br>6 (gastres)<br>6 (gastres)<br>7 (proteit)<br>7 (proteit)<br>9 (petrest) | Febr 2016<br>Sept 2016<br>Febr 2016<br>May 2016<br>Febr 2016<br>Sept 2016<br>May 2016  | 6<br>6<br>6<br>6<br>6<br>6<br>6<br>6<br>6<br>6<br>6<br>6<br>6<br>6 | 8<br>Cr<br>Cr<br>Cr<br>Cr<br>Cr<br>Cr<br>Cr<br>Cr<br>Cr<br>Cr<br>Cr<br>Cr<br>Cr |                                                    |

#### Kontrolloj pikët e regjistruara nga pedagogu në UET LMS?

Për të kontrolluar pikët e regjistruara nga pedagogu i lëndës në LMS, klikoni mbi emrin tuaj, në cepin djathtaslart faqes dhe më pas në lidhjen "Grades":

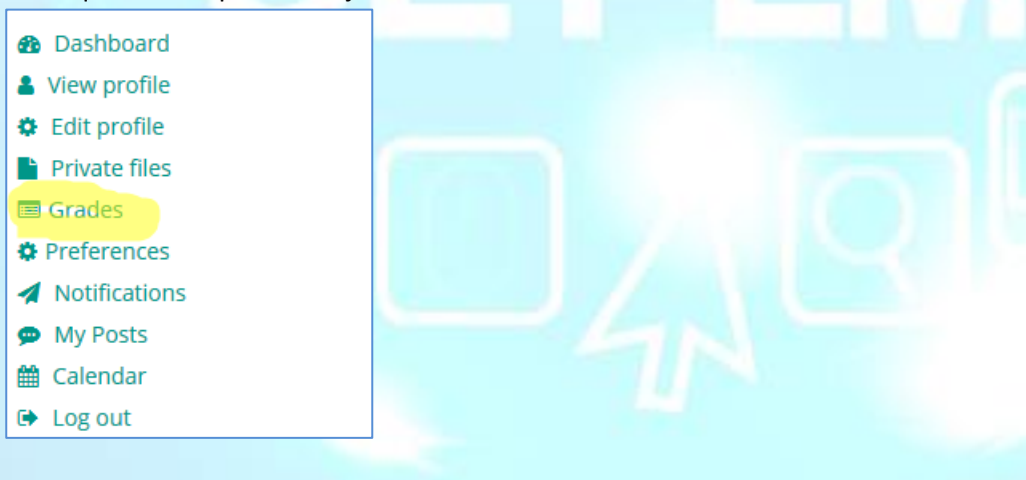

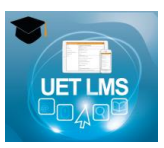

#### Pikët totale për gjithë lëndët që po ndjek aktualisht:

| 🗁 > Grades                          |       |
|-------------------------------------|-------|
| Courses I am taking                 |       |
| Course name                         | Grade |
| Hyrje ne sociologji [SOCL101]       | -     |
| Informatike [ECON115], Semestri 1   | 30.0  |
| Kontabiliteti financiar [ECON160/A] | 20.0  |
| Logjike [PHIL110]                   | -     |
| Mikroekonomi [ECON135]              | -     |
| Shkrim akademik [PLSC140/A]         | -     |

#### Pikët e detajuara për një lëndë të caktuar:

| 🗁 > Viti Akademik 2016-2017 > Semestri 1 > BA > Informatike[ECON115], Semestri 1 > Grade administration > User report |          |                     |       |       |            |              |          |                              |  |
|----------------------------------------------------------------------------------------------------|----------|---------------------|-------|-------|------------|--------------|----------|------------------------------|--|
| User report                                                                                                    | •        |                     |       |       |            |              |          |                              |  |
| User report -                                                                                                    |          |                     |       |       |            |              |          |                              |  |
| Grade item                                                                                                    |          | Calculated weight   | Grade | Range | Percentage | Letter grade | Feedback | Contribution to course total |  |
| Informat                                                                                                    | ike [ECO | N115], Semestri 1   |       |       |            |              |          |                              |  |
| 🕑 Provir                                                                                                    | mi 1     | 50.00 %             | 16    | 0-25  | 64 %       | D            |          | 32 %                         |  |
| 🕑 Provir                                                                                                    | mi 2     | 50.00 %             | 14    | 0-25  | 56 %       | F            |          | 28 %                         |  |
| 🗗 Provir                                                                                                    | mi 3     | 0.00 %<br>( Empty ) | -     | 0-25  | -          | -            |          | 0 %                          |  |
| 💽 Provir                                                                                                    | mi 4     | 0.00 %<br>( Empty ) |       | 0-25  | -          | -            |          | 0 %                          |  |
| ∑ Cours                                                                                                    | se total | -                   | 30.0  | 0–50  | 60.0 %     | D            |          | -                            |  |